## Seçilen Dosyaların Korunması

Seçilen dosyayı korur ya da korumasını çözer. NOT :

İmleci yukarıya/sola ya da aşağıya/sağa seçmek/taşımak için, UP/< ya da DOWN/> düğmesine basın.

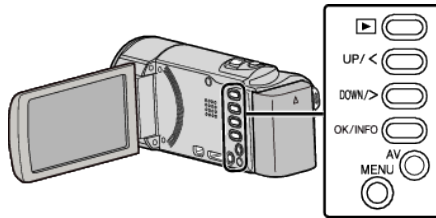

1 Yeniden oynatma modunu seçin.

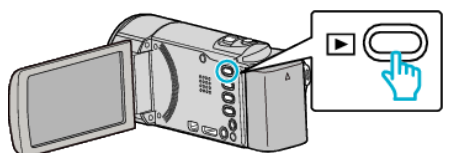

2 MENU düğmesi üzerine basın.

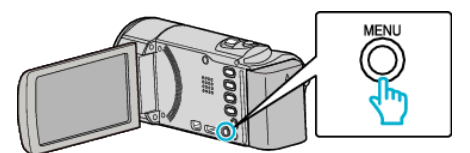

3 "KORU/İPTAL,,'nı seçip OK üzerine basın.

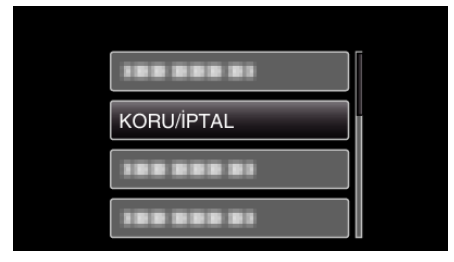

4 "DOSYA SEÇ,,'nı seçip OK üzerine basın.

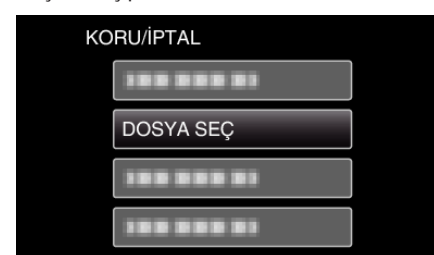

- Çıkmak için, MENU üzerine basın, "EVET,"i seçip OK üzerine basın.
- 5 Korunacak ya da korunması çözülecek tüm dosyaları seçin ve OK üzerine basın.

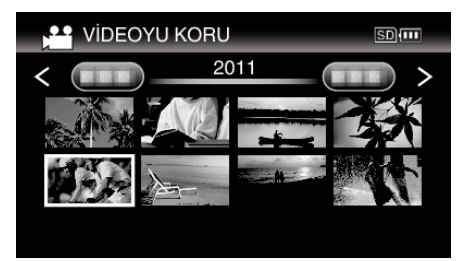

- Seçilen dosya üzerinde bir koruma işareti On belirir. Koruma işaretini On kaldırmak için, OK üzerine yeniden basın.
- Dizin ekranı üzerinde bir sonra sayfaya geçmek dönmek için (yakınlaştırma) kolu boyunca kaydırın.
- Eğer Eye-Fi Helper'nın iletim modu, "Sadece Seçilen Dosyaları Paylaş, ya da "Sadece Seçilen Dosyaları İlet, e ayarlı ise, S görüntülenecektir.

6 Korunacak ya da korunması çözülecek tüm dosyaları seçtikten sonra, MENU üzerine basın.

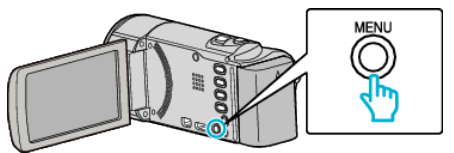

- 7 "EVET,,'nı seçip OK üzerine basın.
  - Korumayı iptal etmek için, "HAYIR,,'ı seçip OK üzerine basın.